## Wantage Community Church

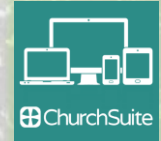

Rotas in ChurchSuite show you when you're next serving at church gatherings or attending small group or team meetings. You can change those serving or add new dates to a rota as follows:

- Login to My ChurchSuite on your PC or smartphone and select My Rotas from the menu to see when you are next serving or attending meetings.
- Click/tap the Rotas tab at the top page to see all the rotas with which you are involved. Those that you manage have a pencil icon 
   to the left of their names.
- 3. Click/tap on the rota you want to change.
- 4. Scroll to see all the dates already present for the rota
- 5. If you need to add a new date to the rota
  - a. Click/tap the <u>Actions</u> button at the top of the page and then select Add date.
  - b. In the Add date dialogue first select the Date to add and then click/tap Add
- Click/tap on Add to date to add people or teams to a date in the rota.
- 7. In the Add to date dialogue:
  - a. either click/tapTeams and then Ministry Members to add everyone,
  - b. or click/tap the <u>name</u> of a person to add just them to the date.

ete

du

8

update

entr

Rota

8. To change or remove an existing date in a rota click/tap the three dots — next to the item you want to change and follow the prompts.

If you have questions or need any help please do email churchsuite@wantagecc.org.uk

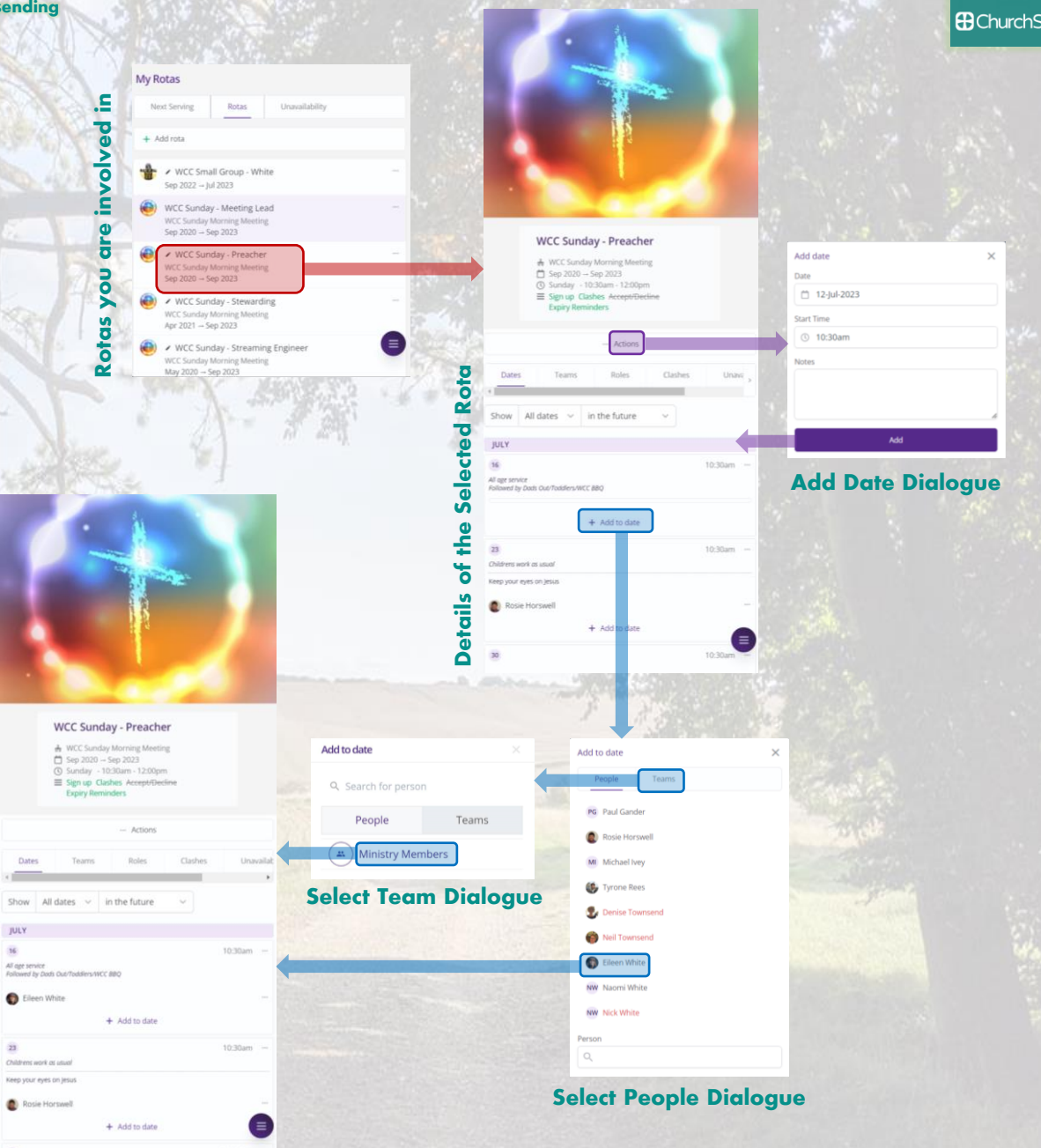

**Managing WCC Rotas in ChurchSuite**